# **Reset quiz attempts**

### **Quick Summary**

Learners may experience technical issues while taking a quiz. If necessary, you can reset a quiz attempt for your learner and provide the opportunity to retake their quizzes by resetting attempts.

- Select Quizzes then Manage Quizzes.
- Open the Drop-down arrow and choose Grade.
- Check the desired Quiz attempt and select Reset.

### Step 1: Navigate to the Quiz and Grade.

#### On the navbar, select Quizzes and Manage Quizzes.

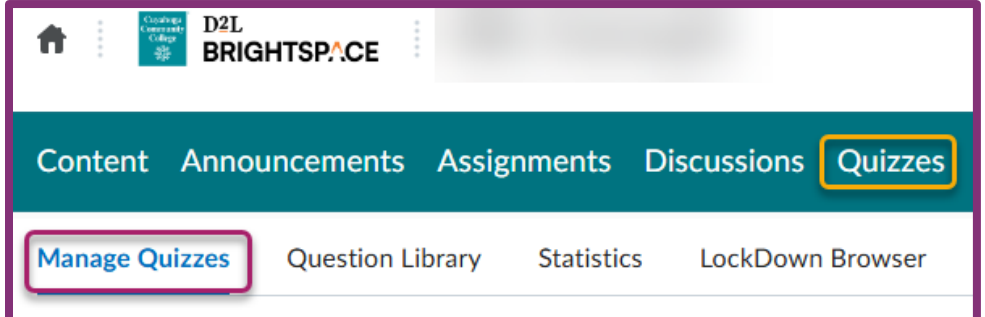

### Select the drop-down menu for quiz with attempts you want to reset and choose Grade.

|             |                                | Grade             |  |  |
|-------------|--------------------------------|-------------------|--|--|
| 🌮 Bulk Edit |                                | Setup Reports     |  |  |
|             | Current Quizzes                | View Reports      |  |  |
|             | Syllabus Quiz<br>Due on Jan 14 | Statistics        |  |  |
|             |                                | Manage Exemptions |  |  |
|             | Week 2 Quiz                    | Attempt Logs      |  |  |
|             | Due on Jan 12                  | Publish to LOR    |  |  |
|             | Week 3 Quiz                    | ✓ Ŷ               |  |  |
|             | Due on Jan 21                  | , 2025 11:59 PM   |  |  |

## Step 2: Reset desired Quiz attempts

Select the check box for each attempt you want to reset and then click the Reset button at the top of the list of quiz attempts.

| Users                                                                                                | Attempts | Questions |                      |         |         |  |  |
|----------------------------------------------------------------------------------------------------|----------|-----------|----------------------|---------|---------|--|--|
| View By: User Volume Apply<br>Search For Show Search Options<br>Reset Publish Reset Retract Feedback |          |           |                      |         |         |  |  |
| Learner 🔺                                                                                            |          |           | Completed            | Score   | Grade   |  |  |
| Emmett Brown                                                                                         |          |           |                      |         |         |  |  |
| I att                                                                                                | empt 1   |           | Feb 20, 2024 9:30 AM | 30 / 45 | 66.67 % |  |  |

**Please Note:** By default, the Grade Quiz page only displays completed quiz attempts. To view quiz attempts in progress, on the Users tab or the Attempts tab, from the Restrict to filter, select either All attempts or Users with attempts in progress.

## **Need Help?**

- For help completing any steps of this process, or if something is not working as expected, please contact the <u>Help Desk</u>.
- If you have questions about a Quiz and how to set it up or edit it, please make an appointment with a member of the Instructional Design Team.
  - o Book a virtual appointment
  - o Email for an in-person appointment
- For additional Brightspace questions, make sure to contact the person or department best able to help you by reviewing the <u>Faculty Support Flowchart</u>

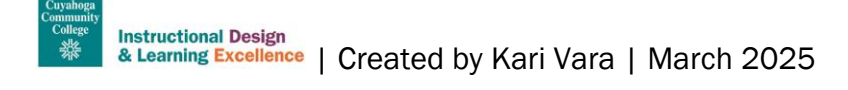